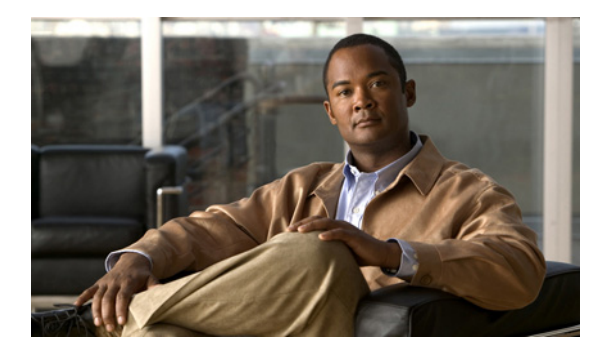

**CHAPTER** 

# トラブルシューティングおよびメンテ ナンス

この章では、Cisco Unified IP Phone 7975G または IP テレフォニー ネットワークの問題をトラブル シューティングする際に役立つ情報を提供します。また、電話機のクリーニング方法とメンテナン ス方法についても説明します。

詳細なトラブルシューティング情報については、テクニカルノート『Using the 79xx Status Information For Troubleshooting』を参照してください。登録済みの Cisco.com ユーザの場合は、次の URL からこの文書を入手できます。

http://www.cisco.com/warp/customer/788/AVVID/telecaster\_trouble.html

問題解決のためにさらにサポートが必要な場合は、P.xivの「技術情報の入手方法、サポートの利用 方法、およびセキュリティガイドライン」を参照してください。

この章は、次の項で構成されています。

- 起動時の問題の解決 (P.9-2)
- Cisco Unified IP Phone の突然のリセット (P.9-7)
- Cisco Unified IP Phone のセキュリティのトラブルシューティング (P.9-10)
- 一般的なトラブルシューティングのヒント (P.9-12)
- Cisco Unified IP Phone 7914 拡張モジュールの一般的なトラブルシューティングのヒント(SCCP 電話機のみ) (P.9-15)
- Cisco Unified IP Phone のリセットまたは復元 (P.9-16)
- Quality Report Tool の使用(P.9-17)
- コールの音声品質のモニタリング (P.9-18)
- 詳細なトラブルシューティング情報の入手先(P.9-20)
- Cisco Unified IP Phone のクリーニング (P.9-20)

# 起動時の問題の解決

P.3-15の「電話機の起動プロセスの確認」で説明したとおり、Cisco Unified IP Phone をネットワークに設置し、Cisco Unified Communications Manager に追加すると、電話機は起動します。電話機が 正しく起動しない場合は、次の項のトラブルシューティング情報を参照してください。

- 症状: Cisco Unified IP Phone が通常の起動プロセスを実行しない(P.9-2)
- 症状: Cisco Unified IP Phone が Cisco Unified Communications Manager に登録されない (P.9-3)
- 症状: Cisco Unified IP Phone が IP アドレスを取得できない(P.9-6)

### 症状: Cisco Unified IP Phone が通常の起動プロセスを実行しない

P.3-15の「電話機の起動プロセスの確認」で説明したとおり、Cisco Unified IP Phone をネットワークポートに接続すると、電話機は通常の起動プロセスを実行し、LCD スクリーンに情報が表示されます。電話機が起動プロセスを実行しない場合、ケーブル不良、不正な接続、ネットワークの停止、電力の不足などの原因が考えられます。または、電話機が動作していない可能性もあります。

電話機が動作しているかどうかを確認するには、次の手順で、考えられるその他の問題を体系的に 排除します。

- 1. ネットワーク ポートが動作していることを確認します。
  - イーサネットケーブルを、動作することがわかっているケーブルと交換します。
  - 動作している Cisco Unified IP Phone を別のポートから取り外してこのネットワーク ポート に接続し、このポートがアクティブであることを確認します。
  - - 起動しない Cisco Unified IP Phone を、正常であることがわかっている別のネットワーク ポートに接続します。
  - - 起動しない Cisco Unified IP Phone をスイッチのポートに直接接続して、オフィスのパッチ パネル接続を省きます。
- 2. 電話機に電力が供給されていることを確認します。
  - 外部電源を使用している場合は、電気のコンセントが機能していることを確認します。
  - インラインパワーを使用している場合は、代わりに外部電源を使用します。
  - 外部電源を使用している場合は、動作することがわかっているユニットに切り替えます。
  - 電話機が IEEE 802.3af Class 3 (スイッチ ポートで 15.4 W のインラインパワー)をサポート するスイッチに接続されていることを確認します。詳細については、P.2-4の「電話機への 電力供給」を参照してください。
- これらを実行しても電話機が正常に起動しない場合は、ハンドセットをオフフックにして電話 機の電源を入れます。この方法で電話機に電源を投入すると、電話機はバックアップ ソフト ウェアイメージを起動しようとします。
- 4. これらを試しても、電話機が正常に起動しない場合は、電話機を工場出荷時の状態にリセット します。手順については、P.9-16の「工場出荷時の状態へのリセット」を参照してください。

これらの解決策を試みた後、5分経過しても Cisco Unified IP Phone の LCD スクリーンに何も表示されない場合は、シスコのテクニカルサポートの担当者に連絡して、サポートを受けてください。

# 症状:Cisco Unified IP Phone が Cisco Unified Communications Manager に登録されない

電話機が起動プロセスの第1段階 (LED ボタンが点滅する)を完了しても、引き続き LCD スクリー ンにメッセージが表示される場合は、電話機は正常に起動していません。電話機は、イーサネット ネットワークに接続され、Cisco Unified Communications Manager サーバに登録されていない限り、 正常に起動できません。

次の項は、電話機が正常に起動しない原因を判別する上で役立ちます。

- エラーメッセージの識別 (P.9-3)
- ネットワーク接続の確認 (P.9-3)
- TFTP サーバの設定の確認 (P.9-3)
- IP アドレッシングおよびルーティングの確認 (P.9-4)
- DNS 設定の確認 (P.9-4)
- Cisco Unified Communications Manager の設定の確認 (P.9-4)
- Cisco Unified Communications Manager および TFTP サービスが稼働していない (P.9-4)
- 設定ファイルの新規作成 (P.9-5)
- Cisco Unified Communications Manager への電話機の登録(P.9-6)

### エラー メッセージの識別

電話機が起動プロセスを繰り返している場合は、問題の原因に関する情報を提供するステータス メッセージにアクセスできます。ステータス メッセージにアクセスする手順、および考えられるエ ラー、その説明、解決策の一覧については、P.7-3の「ステータス メッセージ画面」を参照してく ださい。

#### ネットワーク接続の確認

電話機と、TFTP サーバまたは Cisco Unified Communications Manager との間のネットワークがダウ ンしていると、電話機は正常に起動できません。現在、ネットワークが稼働していることを確認し てください。

### TFTP サーバの設定の確認

電話機が使用している TFTP サーバの IP アドレスを確認するには、電話機の設定ボタンを押し、 [ネットワークの設定]を選択して、[TFTP サーバ1]オプションまでスクロールします。

電話機にスタティック IP アドレスを割り当てている場合は、手動で [TFTP サーバ 1] オプション に設定値を入力する必要があります。P.4-6 の「ネットワークの設定メニュー」を参照してください。

DHCP を使用している場合は、電話機は TFTP サーバのアドレスを DHCP サーバから取得します。 オプション 150 に設定されている IP アドレスを確認します。

また、電話機が代替 TFTP サーバを使用できるように設定することもできます。このような設定は、 電話機の場所を最近移動した場合などに特に役立ちます。手順については、P.4-6の「ネットワー クの設定メニュー」を参照してください。

#### IP アドレッシングおよびルーティングの確認

電話機の IP アドレッシングおよびルーティングの設定を確認する必要があります。DHCP を使用している場合は、DHCP サーバがこれらの値を提供します。電話機にスタティック IP アドレスを割り 当てている場合は、これらの値を手動で入力する必要があります。

Cisco Unified IP Phone で、設定ボタンを押し、[ネットワークの設定] を選択して、次のオプション を確認してください。

- DHCP サーバ:電話機にスタティック IP アドレスを割り当てている場合は、[DHCP サーバ] オプションに値を入力する必要はありません。ただし、DHCP サーバを使用している場合は、 このオプションに値が指定されている必要があります。値が指定されていない場合は、IP ルー ティングおよび VLAN の設定を確認してください。『Troubleshooting Switch Port Problems』を参照してください。このマニュアルは、次の URL から入手できます。 http://www.cisco.com/warp/customer/473/53.shtml
- IP アドレス、サブネットマスク、デフォルトルータ:電話機にスタティック IP アドレスを割り当てている場合は、これらのオプションの設定値を手動で入力する必要があります。手順については、P.4-6の「ネットワークの設定メニュー」を参照してください。

DHCP を使用している場合は、DHCP サーバによって配布された IP アドレスを確認してください。 『Understanding and Troubleshooting DHCP in Catalyst Switch or Enterprise Networks』を参照してください。このマニュアルは、次の URL から入手できます。 http://www.cisco.com/warp/customer/473/100.html#41

#### DNS 設定の確認

TFTP サーバまたは Cisco Unified Communications Manager を参照するために DNS を使用している場合は、DNS サーバが指定されていることを確認してください。この設定を確認するには、電話機の 設定ボタンを押し、[ネットワークの設定] を選択して、[DNS サーバ1] オプションまでスクロー ルします。また、DNS サーバに、TFTP サーバと Cisco Unified Communications Manager システムの CNAME エントリが存在することを確認する必要もあります。

また、DNS が逆ルックアップを実行するように設定されていることも確認する必要があります。

#### Cisco Unified Communications Manager の設定の確認

Cisco Unified IP Phone で、設定ボタンを押し、[デバイス設定] を選択して、[Unified CM の設定] オプションを確認してください。Cisco Unified IP Phone は、割り当てられている Cisco Unified Communications Manager グループに属するすべての Cisco Unified Communications Manager サーバに 対して TCP 接続を開こうとします。これらのオプションのいずれにも、IP アドレスが指定されて いないか、[アクティブ] または [スタンバイ] と表示されていない場合は、電話機は Cisco Unified Communications Manager に正常に登録されていません。この問題を解決するヒントについては、 P.9-6 の「Cisco Unified Communications Manager への電話機の登録」を参照してください。

#### Cisco Unified Communications Manager および TFTP サービスが稼働していない

Cisco Unified Communications Manager または TFTP サービスが稼働していない場合は、電話機が正常に起動できないことがあります。ただし、このような状況では、システム全体の障害が発生しており、他の電話機やデバイスも正常に起動できなくなっている可能性があります。

Cisco Unified Communications Manager サービスが稼働していない場合は、コールを確立するために このサービスに依存しているネットワーク上のすべてのデバイスが影響を受けます。TFTP サービ スが稼働していないと、多数のデバイスが正常に起動できません。 サービスを開始するには、次の手順を実行します。

#### 手順

- **ステップ1** Cisco Unified Communications Manager の管理ページで、[ナビゲーション] ドロップダウン リスト から [Cisco Unified サービスアビリティ] を選択し、[移動] をクリックします。
- ステップ2 [Tools] > [Control Center Feature Services] を選択します。
- ステップ3 [Server] ドロップダウン リストからプライマリ Cisco Unified Communications Manager サーバを選択 します。

ウィンドウに、選択したサーバのサービス名、サービスのステータス、およびサービスを開始また は停止するためのサービス コントロール パネルが表示されます。

**ステップ4** サービスが停止している場合は、そのサービスのオプションボタンをクリックし、[Start] ボタン をクリックします。

[Service Status] 記号が四角形から矢印に変わります。

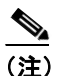

サービスを開始または停止するには、事前にサービスをアクティブにする必要があります。 サービスをアクティブにするには、[Tools] > [Service Activation] を選択します。

#### 設定ファイルの新規作成

この章に記載された他の解決策を試みても解決しない問題が特定の電話機で存続する場合は、設定 ファイルが破損している可能性があります。

新しい設定ファイルを作成するには、次の手順を実行します。

#### 手順

- **ステップ1** Cisco Unified Communications Manager の管理ページで、[デバイス] > [電話] > [検索] を選択して、問題が発生している電話機を特定します。
- **ステップ2 [削除]**を選択して、電話機を Cisco Unified Communications Manager データベースから削除します。
- **ステップ3** 電話機を Cisco Unified Communications Manager データベースに追加し直します。詳細については、 P.2-9 の「Cisco Unified Communications Manager データベースへの電話機の追加」を参照してください。
- ステップ4 電話機の電源投入サイクルを実行します。

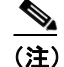

- Cisco Unified Communications Manager データベースから電話機を削除すると、その設定ファイルが Cisco Unified Communications Manager TFTP サーバから削除されます。電話機の電話番号は、Cisco Unified Communications Manager データベースに残ります。これらは、「未定義の DN」と呼ばれ、他のデバイスで使用できます。未定義の DN を他のデバイスで使用しない場合は、それらを Cisco Unified Communications Manager データベースから削除します。ルートプランレポートを使用すると、未定義の DN を表示および削除できます。詳細については、『Cisco Unified Communications Manager アドミニストレーションガイド』を参照してください。
  - 電話ボタン テンプレートのボタンを変更したり、異なる電話ボタン テンプレートを電話機に 割り当てたりすると、電話機から電話番号にアクセスできなくなることがあります。Cisco Unified Communications Manager データベースでは、引き続き電話番号が電話機に割り当てられ ていますが、コールに応答するためのボタンが電話機にないためです。これらの電話番号は、 電話機から消去し、必要に応じて削除してください。

#### Cisco Unified Communications Manager への電話機の登録

Cisco Unified IP Phone は、電話機がサーバに追加されている場合、または自動登録が有効になって いる場合にのみ、Cisco Unified Communications Manager サーバに登録できます。電話機が Cisco Unified Communications Manager データベースに追加されているかどうかを確認するには、P.2-9 の 「Cisco Unified Communications Manager データベースへの電話機の追加」の説明と手順を参照してく ださい。

電話機が Cisco Unified Communications Manager データベースに登録されていることを確認するに は、Cisco Unified Communications Manager の管理ページで [デバイス] > [電話] > [検索] を選択 して、MAC アドレスに基づいて電話機を検索します。MAC アドレスを特定する方法については、 P.2-13 の「Cisco Unified IP Phone の MAC アドレスの特定」を参照してください。

電話機がすでに Cisco Unified Communications Manager データベースに登録されている場合は、その 設定ファイルが損傷している可能性があります。サポートについては、P.9-5の「設定ファイルの 新規作成」を参照してください。

## 症状: Cisco Unified IP Phone が IP アドレスを取得できない

電話機が起動時に IP アドレスを取得できない場合は、電話機が DHCP サーバと同じネットワーク または VLAN 上にないか、または電話機が接続されているスイッチ ポートが無効になっている可 能性があります。

電話機が接続されているネットワークまたは VLAN が DHCP サーバにアクセスできることを確認 し、スイッチ ポートが有効になっていることを確認してください。

# Cisco Unified IP Phone の突然のリセット

電話機が通話中やデスク上でアイドル状態のときにリセットされるという報告をユーザから受けた場合は、原因を調査する必要があります。ネットワーク接続と Cisco Unified Communications Manager の接続が安定している場合は、Cisco Unified IP Phone が単独でリセットされることはありません。

通常は、イーサネット ネットワークまたは Cisco Unified Communications Manager への接続に問題が ある場合に電話機がリセットされます。次の項は、ネットワーク内で電話機がリセットされる原因 を特定する上で役立ちます。

- 物理的な接続の確認 (P.9-7)
- 断続的なネットワークの停止の特定 (P.9-7)
- DHCP 設定の確認 (P.9-7)
- スタティック IP アドレスの設定の確認 (P.9-8)
- ボイス VLAN の設定の確認 (P.9-8)
- 電話機が意図的にリセットされていないことの確認 (P.9-8)
- DNS エラーまたは他の接続エラーの排除(P.9-8)
- 電源の接続の確認 (P.9-9)

# 物理的な接続の確認

Cisco Unified IP Phone が接続されているイーサネット接続が稼働していることを確認します。たと えば、電話機が接続されている特定のポートまたはスイッチがダウンしていないかどうか、さらに、 スイッチがリブート中でないかどうかを確認します。また、ケーブルが切断されていないかどうか も確認します。

# 断続的なネットワークの停止の特定

断続的なネットワークの停止は、データトラフィックと音声トラフィックにそれぞれ異なる影響を 与えます。ネットワークは、検出されないまま断続的に停止していることがあります。この場合、 データトラフィックでは喪失パケットを再送信し、パケットが受信および送信されたことを確認で きます。ただし、音声トラフィックでは、喪失パケットを取り戻すことはできません。電話機は、 失われたネットワーク接続を再送信するのではなく、リセットしてネットワークへの再接続を試み ます。

音声ネットワークで問題が発生している場合は、既存の問題が単に表面化しただけであるかどうか を調べる必要があります。

# DHCP 設定の確認

電話機が DHCP を使用するように正しく設定されているかどうかを判別するには、次の手順を実行 します。

- **1.** 電話機が DHCP を使用するように正しく設定されていることを確認します。詳細については、 P.4-6の「ネットワークの設定メニュー」を参照してください。
- 2. DHCP サーバが正しく設定されていることを確認します。
- 3. DHCP リース期間を確認します。シスコでは、この値を8日に設定することを推奨しています。

## スタティック IP アドレスの設定の確認

電話機にスタティック IP アドレスが割り当てられている場合は、正しい設定値が入力されている ことを確認します。詳細については、P.4-6の「ネットワークの設定メニュー」を参照してください。

### ボイス VLAN の設定の確認

ネットワークの使用量が多いときに Cisco Unified IP Phone がリセットされるように見受けられる場合は(たとえば、電話機と同じスイッチに接続されているコンピュータで過度に Web サーフィン をしている場合など)、ボイス VLAN が設定されていない可能性があります。

電話機を個別の補助 VLAN に分離することで、音声トラフィックの品質が向上します。詳細については、P.2-3の「Cisco Unified IP Phone が VLAN と連携する方法について」を参照してください。

### 電話機が意図的にリセットされていないことの確認

Cisco Unified Communications Manager へのアクセス権を持つ管理者が1人だけではない場合は、他の管理者が意図的に電話機をリセットしていないかどうかを確認する必要があります。

Cisco Unified IP Phone が Cisco Unified Communications Manager からリセット コマンドを受信してい ないかどうかを確認するには、電話機の設定ボタンを押し、[ステータス] > [ネットワーク統計] を選択します。最近、電話機がリセットされた場合は、次のいずれかのメッセージが表示されます。

- Reset-Reset:電話機は、Cisco Unified Communications Managerの管理機能からリセット/リセットを受信したために切断されました。
- Reset-Restart:電話機は、Cisco Unified Communications Managerの管理機能からリセット/リス タートを受信したために切断されました。

### DNS エラーまたは他の接続エラーの排除

まだ電話機がリセットを繰り返す場合は、次の手順で、DNS エラーまたは他の接続エラーを排除します。

#### 手順

- **ステップ1** [削除] ソフトキーを使用して、電話機の設定をデフォルト値にリセットします。詳細については、 P.9-16 の「Cisco Unified IP Phone のリセットまたは復元」を参照してください。
- ステップ2 次の操作を実行して、DHCP および IP の設定を変更します。
  - a. DHCP を無効にします。手順については、P.4-6の「ネットワークの設定メニュー」を参照して ください。
  - **b.** 電話機にスタティック IP 値を割り当てます。手順については、P.4-6 の「ネットワークの設定 メニュー」を参照してください。機能している他の Cisco Unified IP Phone で使用しているもの と同じデフォルト ルータの設定を使用します。
  - C. TFTP サーバを割り当てます。手順については、P.4-6の「ネットワークの設定メニュー」を参照してください。機能している他の Cisco Unified IP Phone で使用しているものと同じ TFTP サーバの設定を使用します。
- **ステップ3** Cisco Unified Communications Manager サーバで、正しい IP アドレスにマッピングされている正しい Cisco Unified Communications Manager サーバ名がローカル ホスト ファイルに指定されていること を確認します。

- **ステップ4** Cisco Unified Communications Manager の管理ページで、[システム] > [サーバ] を選択し、サーバ が DNS 名ではなく IP アドレスで参照されていることを確認します。
- **ステップ5** Cisco Unified Communications Manager の管理ページで、[デバイス] > [電話] を選択し、この Cisco Unified IP Phone に正しい MAC アドレスが割り当てられていることを確認します。MAC アド レスを特定する方法については、P.2-13 の「Cisco Unified IP Phone の MAC アドレスの特定」を参 照してください。
- ステップ6 電話機の電源投入サイクルを実行します。

## 電源の接続の確認

外部電源から電話機に電力が供給されていたが、外部電源との接続が失われ、PoE に切り替わった 場合に、電話機が再起動することがよくあります。同様に、PoE を使用して電力が供給されている 電話機が外部電源に接続された場合にも、電話機が再起動することがあります。 

# Cisco Unified IP Phone のセキュリティのトラブルシューティング

表 9-1 に、Cisco Unified IP Phone のセキュリティ機能のトラブルシューティング情報を示します。こ れらの問題の解決策に関する情報、およびセキュリティに関する詳細なトラブルシューティング情 報については、『*Cisco Unified Communications Manager セキュリティ ガイド*』を参照してください。

#### 表 9-1 Cisco Unified IP Phone のセキュリティのトラブルシューティング

| 問題                                                             | 考えられる原因                                                                                                    |
|----------------------------------------------------------------|----------------------------------------------------------------------------------------------------|
| CTL ファイルの問題                                                    |                                                                                                    |
| デバイス認証エラー                                                      | CTL ファイルに Cisco Unified Communications Manager の<br>証明書がないか、または証明書が不適切です。                                                    |
| 電話機が CTL ファイルを認証できな<br>い                                       | 更新された CTL ファイルに署名したセキュリティ トー<br>クンが、電話機の CTL ファイルに存在していません。                                                                  |
| 電話機が、CTL ファイル以外の設定<br>ファイルを認証できない                              | 不適切な TFTP レコードがあります。                                                                                                    |
| 電話機が、TFTP 認証に失敗したことを<br>報告する                                   | • 電話機の TFTP アドレスが CTL ファイルに存在して<br>いません。                                                                                     |
|                                                                | <ul> <li>新しい TFTP レコードを含む新しい CTL ファイルを<br/>作成した場合は、電話機の既存の CTL ファイルに、<br/>新しい TFTP サーバのレコードが含まれていない可<br/>能性があります。</li> </ul> |
| 電話機が Cisco Unified Communications<br>Manager に登録されない           | CTL ファイルに、Cisco Unified Communications Manager<br>サーバの正しい情報が含まれていません。                                                        |
| 電話機が署名付き設定ファイルを要求                                              | CTL ファイルに証明書付きの TFTP エントリが含まれて                                                                                               |
| しない                                                            | いません。                                                                                                    |
| 802.1X が電話機で有効になっているが、                                         | 認証されない                                                                                                    |
| 電話機が DHCP 割り当て IP アドレス<br>を取得できない                              | 通常、このようなエラーは、802.1X認証が電話機で有効<br>になっていても、電話機を認証できないことを示します。                                                                   |
| 電話機が Cisco Unified Communications<br>Manager に登録されない           | <b>1.</b> 必要なコンポーネントが正しく設定されていること<br>を確認します(詳細については、P.1-15の「Cisco                                                            |
| 電話ステータスが「IPを設定中」また<br>は「登録」と表示される                              | Unified IP Phone での 802.1X 認証のサポート」を参照)。                                                                                     |
| 802.1X 認証ステータスが「保留」と表示される(詳細については、P.4-32の「802.1X 認証およびステータス」を参 | 2. 電話機に共有シークレットが設定されていることを<br>確認します(詳細については、P.4-32の「802.1X認<br>証およびステータス」を参照)。                                               |
| 照)<br>[ステータス] メニューで、802.1X ス                                   | <ul> <li>– 共有シークレットが設定されている場合は、認証<br/>サーバに同じ共有シークレットが入力されてい<br/>ることを確認します。</li> </ul>                                        |
| アーダスか「矢取」と表示される(詳<br>細については、P.7-3の「ステータスメ<br>ニュー」を参照)          | <ul> <li>– 共有シークレットが設定されていない場合は、共<br/>有シークレットを入力し、認証サーバ上の共有<br/>シークレットと一致していることを確認します。</li> </ul>                            |

| 問題                                                                                                    | 考えられる原因                                                                                                    |
|----------------------------------------------------------------------------------------------------|----------------------------------------------------------------------------------------------------|
| 802.1X が有効になっていない                                                                                                    |                                                                                                    |
| 電話機が DHCP 割り当て IP アドレス<br>を取得できない                                                                                                    | 通常、このようなエラーは、802.1X認証が電話機で有効<br>になっていないことを示します。有効にするには、                                                                                                    |
| 電話機が Cisco Unified Communications<br>Manager に登録されない                                                                                                    | P.4-32 の「802.1X 認証およびステータス」を参照してく<br>ださい。                                                                                                    |
| 電話ステータスが「IPを設定中」または「登録」と表示される                                                                                                    |                                                                                                    |
| 802.1X 認証ステータスが「無効」と表示される                                                                                                    |                                                                                                    |
| [ステータス] メニューで、DHCP ス<br>テータスがタイムアウトと表示される                                                                                                    |                                                                                                    |
| 工場出荷時の状態にリセットすると、802                                                                                                    | 2.1X 共有シークレットが削除される                                                                                                    |
| <ul> <li>電話機が DHCP 割り当て IP アドレス<br/>を取得できない</li> <li>電話機が Cisco Unified Communications</li> <li>Manager に登録されない</li> <li>電話ステータスが「IP を設定中」また<br/>は「登録」と表示される</li> <li>802.1X ステータスを確認するための</li> <li>電話メニューにアクセスできない</li> </ul> | 通常、このようなエラーは、802.1X が有効になっていた<br>ときに、電話機が工場出荷時の状態にリセットされたこ<br>とを示します(P.9-16の「工場出荷時の状態へのリセッ<br>ト」を参照)。工場出荷時の状態にリセットすると、共有<br>シークレットが削除されます。共有シークレットは、<br>802.1X 認証およびネットワーク アクセスに必要なもの<br>です。これを解決するには、次の2つの選択肢がありま<br>す。 |
|                                                                                                    | <ul> <li>802.1X 認証をスイッチで一時的に無効にする。</li> <li>802.1X 認証を使用していないネットワーク環境に電話機を一時的に移動する。</li> <li>これらのいずれかの状態で電話機が正常に起動した後は、802.1X 設定メニューにアクセスして共有シークレットを再入力できます (P.4-32 の「802.1X 認証およびステータス」を参照)。</li> </ul>                 |

### 表 9-1 Cisco Unified IP Phone のセキュリティのトラブルシューティング(続き)

# 一般的なトラブルシューティングのヒント

表 9-2 に、Cisco Unified IP Phone の一般的なトラブルシューティング情報を示します。

#### 表 9-2 Cisco Unified IP Phone のトラブルシューティング

| 問題                 | 説明                                                                                 |
|--------------------|------------------------------------------------------------------------------------|
| デイジーチェーンの IP       | デイジーチェーン (アクセス ポートを介して IP Phone を別の IP Phone                                       |
| Phone              | に接続する) はサポートされていません。各 IP Phone は、スイッチ                                              |
|                    | ポートに直接接続する必要があります。                                                                 |
| G.729 プロトコルを使用     | Cisco Unified Communications Manager では、G.729 プロトコルを使用す                            |
| してデジタル携帯電話に        | るようにネットワークを設定できます(デフォルトは G.711)。G.729                                              |
| コールした場合の音声品        | を使用すると、IP Phone とデジタル携帯電話との間のコールは音声品                                               |
| 質が悪い               | 質が悪くなります。G.729は、必要不可欠な場合だけ使用してください。                                                |
| ブロードキャストストー        | ボイス VLAN 上でレイヤ 2 ブロードキャスト ストームが長く続くと                                               |
| ムが長い間続くと、IP        | (数分間)、IP Phone がリセットされたり、アクティブなコールが切断                                              |
| Phone がリセットされた     | されたり、コールの確立 / 応答ができなくなったりすることがありま                                                  |
| り、コールの確立 / 応答      | す。ブロードキャストストームが終わるまで、電話機は復帰できませ                                                    |
| ができなくなったりする        | $\mathcal{K}_{\circ}$                                                              |
| ネットワーク接続を電話        | ネットワーク接続を介して電話機に電力を供給している場合は、電話                                                    |
| 機からワークステーショ        | 機のネットワーク接続を外して、そのケーブルをデスクトップ コン                                                    |
| ンに移行する             | ピュータに接続する際に十分に注意する必要があります。                                                         |
|                    | <b>A</b>                                                                           |
|                    |                                                                                    |
|                    | たこ コンビュータのネットワーク カートには、ネットワーク 接続<br>を介して雷力を供給できないため、接続を介して雷力を供給                    |
|                    | すると、ネットワークカードが破損する場合があります。                                                         |
|                    | ネットワーク カードを保護するために、電話機からケーブル                                                       |
|                    | を抜いた後、10秒以上待機してから、そのケーブルをコン                                                        |
|                    | ビューダに接続してくたさい。この待機している間に、ス<br>イッチは電話機が回線に左左したくなったことを認識し                            |
|                    | イックスは電話機が回線に任任しなくなうたことを認識し、ケーブルへの電力供給を停止することができます。                                 |
| 電手搬の記会た本面ナフ        |                                                                                    |
| 电前機の設定を変更する        | ノノオルトでは、不ツトワーク 仮統に影響を与える可能性のめる変更<br>ちっ一ぜが加えたいとうに、 マットローク設定オプションけロックさ               |
|                    | をエークが加えないように、ホットワーク設定オフションはロックさ                                                    |
|                    | 40 ( $v$ )より。 ホクトクーク 設定オフラヨン を設定り る前に、 C405 $vロック 解除する 必要があります。 詳細についてけ D43の「オプショ$ |
|                    | $\Gamma$ ンのロック解除とロック」を参照してください                                                     |
| ICDディスプレイの問題       | 画面上の線が不しだり波打ったり」たように目うス提合け、建物内の                                                    |
| LCD/イバノレイの向应       | 画面上の緑が歪んにり彼打ちにりしたように死える場合は、足物P100<br>陸定のタイプの旧式の蛍光灯と干渉を起こしている可能性がありま                |
|                    | す 電話機を蛍光灯から離れた場所に移動するか またけ蛍光灯を取                                                    |
|                    | り替えることで問題は解決します。                                                                   |
| DTMF (Dual-Tone    | キーパッドでの入力が必要なコールの場合、キーの押下が速すぎると、                                                   |
| Multi-Frequency)遅延 | 入力の一部が認識されないことがあります。                                                               |
| 電話機と他のデバイスの        | RxType 統計および TxType 統計に、この Cisco Unified IP Phone と他の                              |
| コーデックが一致してい        | デバイスとのやり取りに使用されているコーデックが表示されます。                                                    |
| ない                 | これらの統計の値は、一致している必要があります。一致していない                                                    |
|                    | 場合は、他のデバイスがコーデックを処理できるかどうか、またはサー                                                   |
|                    | ビスを処理するトランスコーダが配置されているかどうかを確認しま                                                    |
|                    | す。                                                                                 |
|                    | <br> これらの統計を表示する方法については、P.7-12の「コールの統計画                                            |
|                    | 面」を参照してください。                                                                       |

Cisco Unified IP Phone 7975G アドミニストレーション ガイド for Cisco Unified Communications Manager 6.1

| 問題                      | 説明                                                     |
|-------------------------|--------------------------------------------------------|
| 電話機と他のデバイスの             | RxSize 統計および TxSize 統計に、この Cisco Unified IP Phone と他のデ |
| 音声サンプルが一致して             | バイスとのやり取りに使用される音声パケットのサイズが表示されま                        |
| いない                     | す。これらの統計の値は、一致している必要があります。                             |
|                         | ー<br>これらの統計を表示する方法については、P.7-12の「コールの統計画                |
|                         | 面」を参照してください。                                           |
| 音声コールのギャップ              | 平均ジッタ統計と最大ジッタ統計を確認します。これらの統計に大き                        |
|                         | な差がある場合は、ネットワークのジッタに問題があるか、または周                        |
|                         | 期的にネットワーク アクティビティが高くなっている可能性がありま                       |
|                         | す。                                                     |
|                         | これらの統計を表示する方法については、P.7-12の「コールの統計画                     |
|                         | 面」を参照してください。                                           |
| ループバック状態                | ループバック状態は、次の条件を満たすと発生します。                              |
|                         | • 電話機の [ネットワークの設定] メニューの [SW ポート設定] オ                  |
|                         | プションが[10 ハーフ](10-BaseT/ 半二重)に設定されている。                  |
|                         | • 電話機に外部電源から電力が供給されている。                                |
|                         | • 電話機の電源が切れている(電源装置が接続されていない)。                         |
|                         | この場合、電話機のスイッチ ポートが無効になり、次のメッセージが                       |
|                         | スイッチのコンソール ログに表示されます。                                  |
|                         | HALF_DUX_COLLISION_EXCEED_THRESHOLD                    |
|                         | この問題を解決するには、スイッチからポートを再度有効にします。                        |
| 音声が一方向である               | 通話の参加者の少なくとも一方が音声を受信できない場合は、電話機                        |
|                         | 間の IP 接続が確立されていません。ルータとスイッチの設定をチェッ                     |
|                         | クし、IP 接続が正しく設定されていることを確認します。                           |
| ピアファームウェア共有             | ピア ファームウェア共有に失敗した場合、デフォルトでは、電話機は                       |
| に失敗する                   | TFTP サーバを使用してファームウェアをダウンロードします。リモー                     |
|                         | トのロギングを行うマシンに格納されているログ メッセージにアクセ                       |
|                         | スすると、ビアファームワエア共有のアパックに役立ちます。                           |
|                         |                                                        |
|                         | (注) このログ メッセージは、電話機のログに送られるログ メッセージとは異なります。            |
| Cisco VT                | CVTA が動作したい場合け PC ポートが有効にたっていること お上                    |
| Advantage/Unified Video | びその PC ポートで CDP が有効になっていることを確認します。                     |
| Advantage (CVTA)        |                                                        |
|                         | 詳細については、P.4-6 の「ネットワークの設定メニュー」を参照して                    |
|                         | S/2010                                                 |

表 9-2 Cisco Unified IP Phone のトラブルシューティング(続き)

| 問題                            | 説明              | 月                                                                                                    |
|-------------------------------|-----------------|----------------------------------------------------------------------------------------------------|
| コールを確立できない                    | DH<br>Cor<br>[登 | ICP IP アドレスを割り当てられていない電話機は、Cisco Unified<br>nmunications Manager に登録できないため、[IP を設定中] または<br>録] というメッセージが表示されます。                                                                                                    |
|                               | 次の              | りことを確認してください。                                                                                                    |
|                               | 1.              | イーサネット ケーブルが接続されている。                                                                                                    |
|                               | 2.              | Cisco Unified Communications Manager サービスが Cisco Unified Communications Manager サーバで稼働している。                                                                                                    |
|                               | 3.              | 両方の電話機が同じ Cisco Unified Communications Manager に登録<br>されている。                                                                                                    |
|                               | 4.              | 両方の電話機で、オーディオ サーバ デバッグとキャプチャ ログが<br>有効になっている。必要な場合は、Java デバッグを有効にしてく<br>ださい。                                                                                                    |
| iLBC プロトコルで確立<br>されたコールが、iLBC | コ-<br>ん。        | -ルの統計には、iLBC は受信 / 送信コーデックとして表示されませ                                                                                                    |
| コーデックを使用してい<br>ることを示していない     | 1.              | Cisco Unified Communications Manager の管理ページを使用して、次のことを確認してください。                                                                                                    |
|                               |                 | - 両方の電話機が iLBC デバイス プールに属している。                                                                                                    |
|                               |                 | - iLBC デバイス プールに iLBC リージョンが設定されている。                                                                                                    |
|                               |                 | - iLBC リージョンに iLBC コーデックが設定されている。                                                                                                    |
|                               | 2.              | 電話機と Cisco Unified Communications Manager との間のスニファ<br>トレースをキャプチャし、SCCP メッセージの OpenReceiveChannel<br>と StationMediaTransmit のメディア ペイロードタイプ値が 86 であ<br>ることを確認します。この値が 86 である場合は、電話機に問題が<br>あります。それ以外の場合は、Cisco Unified Communications Manager<br>の設定に問題があります。 |
|                               | 3.              | 両方の電話機のオーディオ サーバ デバッグとキャプチャ ログを<br>有効にします。必要な場合は、Java デバッグを有効にしてくださ<br>い。                                                                                                    |

| 表 9-2 Cisco Unifi | ed IP Phone のトラブルシ | <b>/ューティング(続き)</b> |
|-------------------|--------------------|--------------------|
|-------------------|--------------------|--------------------|

# Cisco Unified IP Phone 7914 拡張モジュールの一般的なトラブル シューティングのヒント(SCCP 電話機のみ)

表 9-3 に、Cisco Unified IP Phone 7914 拡張モジュールの一般的なトラブルシューティング情報を示 します。SIP 電話機はこのデバイスをサポートしていないため、この情報が適用されるのは SCCP 電話機だけです。

| <b>売 0</b> _3 | Cisco Unified IP Phone 7914 拡連モジュールのトラブルシューティング |
|---------------|-------------------------------------------------|
| 夜 5-5         | CISCO Onned IP Flione 7914 拡張モジュールのドラブルジューナイング  |

|                                 | 解決策                                                      |
|---------------------------------|----------------------------------------------------------|
| Cisco Unified IP Phone 7914 拡張モ | すべてのケーブルが正しく接続されていることを確認しま                               |
| ジュールに何も表示されない                   | す。                                                       |
|                                 | Cisco Unified IP Phone 7914 拡張モジュールの電源を投入した<br>ことを確認します。 |
| 1番目のCisco Unified IP Phone 7914 | Cisco Unified IP Phone 7914 拡張モジュールが Cisco Unified       |
| 拡張モジュールの点灯ボタンがす                 | Communications Manager で設定されていることを確認しま                   |
| べて赤色である                         | す。                                                       |
| 2番目のCisco Unified IP Phone 7914 | Cisco Unified IP Phone 7914 拡張モジュールが Cisco Unified       |
| 拡張モジュールの点灯ボタンがす                 | Communications Manager で設定されていることを確認しま                   |
| べてオレンジ色である                      | す。                                                       |

# Cisco Unified IP Phone のリセットまたは復元

Cisco Unified IP Phone をリセットまたは復元するには、次の2通りの方法があります。

- 基本的なリセットの実行 (P.9-16)
- 工場出荷時の状態へのリセット (P.9-16)

### 基本的なリセットの実行

Cisco Unified IP Phone の基本的なリセットを実行すると、電話機にエラーが発生している状態から 復旧したり、各種の設定およびセキュリティ設定をリセットまたは復元したりすることができま す。

表 9-4 に、基本的なリセットを実行する方法を示します。電話機が起動した後に、これらのいずれ かの操作でいつでも電話機をリセットできます。状況に適した操作を選択してください。

#### 表 9-4 基本的なリセットの方法

| 操作         | 手順                               | 説明                          |
|------------|----------------------------------|-----------------------------|
| 電話機の再起動    | メイン画面で、 <b>設定</b> を押して [設定] メニュー | ユーザ設定およびネットワーク設定に変更を加え      |
|            | を表示し、**#**を押します。                 | ていても、電話機がフラッシュ メモリに書き込ん     |
|            |                                  | でいない場合は、以前に保存された設定にリセッ      |
|            |                                  | トされ、その後、電話機が再起動されます。        |
|            | (注) この基本的なリセット シーケンスは、           |                             |
|            | ユーザ人力を受け入れない画面であれ                |                             |
|            | は、との画面からでも美行できます。                |                             |
| [削除] ソフトキー | [設定] メニューから電話機のオプションをロッ          | ユーザ設定およびネットワーク設定をデフォルト      |
|            | ク解除します(詳細については、P.4-3の「オプ         | 値にリセットし、電話機から CTL ファイルを削除   |
|            | ションのロック解除とロック」を参照)。次に、           | して、電話機を再起動します。              |
|            | [削除] ソフトキーを押します。                 |                             |
|            | [ネットワークの設定] メニューから、電話機の          | ネットワーク設定をデフォルト値にリセットし、      |
|            | オプションをロック解除します(詳細について            | 電話機をリセットします(この方法を実行すると、     |
|            | は、P.4-3の「オプションのロック解除とロック」        | DHCP が電話機の IP アドレスを再設定します)。 |
|            | を参照)。次に、 <b>[削除]</b> ソフトキーを押します。 |                             |
|            | [セキュリティ設定] メニューから、電話機のオ          | 電話機から CTL ファイルが削除され、電話機が再   |
|            | プションをロック解除します (詳細については、          | 起動します。                      |
|            | P.4-3 の「オプションのロック解除とロック」を        |                             |
|            | 参照)。次に、 <b>[削除]</b> ソフトキーを押します。  |                             |

# 工場出荷時の状態へのリセット

Cisco Unified IP Phone を工場出荷時の状態にリセットすると、次の情報が消去されたり、デフォルト値にリセットされたりします。

- CTL ファイル:消去される。
- LSC: 消去される。
- ユーザ設定:デフォルト値にリセットされる。
- ネットワーク設定:デフォルト値にリセットされる。
- コール履歴:消去される。
- ロケール情報:デフォルト値にリセットされる。

電話機のアプリケーション:削除される(電話機は、term75.default.loads ファイルをロードすると復旧します)。

工場出荷時の状態にリセットする前に、次の条件を満たしていることを確認します。

- 電話機が DHCP 対応のネットワーク上にある。
- 有効な TFTP サーバが DHCP サーバの DHCP オプション 150 またはオプション 66 に設定され ている。
- term75.default.loads ファイルおよびそのファイル内で指定されたファイルが、DHCP パケットに よって指定された TFTP サーバで使用可能である。

電話機を工場出荷時の状態にリセットするには、次の手順を実行します。

#### 手順

ステップ1 電話機の電源コードを抜き、もう一度差し込みます。

電話機は、電源投入サイクルを開始します。

**ステップ2** 電話機に電源を投入中で、スピーカ ボタンが点滅する前に、#を押し続けます。

各回線ボタンが順番にオレンジ色に点滅するまで#を押し続けます。

ステップ3 #を離し、123456789\*0#と押します。

キーを連続して2回押してもかまいませんが、キーの順番を間違えると、工場出荷時の状態にはリ セットされません。

これらのキーを押すと、電話機の回線ボタンが赤色に点滅し、電話機を工場出荷時の状態にリセットするプロセスが実行されます。このプロセスには数分かかることもあります。

工場出荷時の状態にリセットするプロセスが完了して、メイン画面が表示されるまで、電話機の電源を切らないでください。

# Quality Report Tool の使用

Quality Report Tool (QRT) は、Cisco Unified IP Phone の音声品質と一般的な問題をレポートするツー ルです。QRT 機能は、Cisco Unified Communications Manager のインストレーションの一環としてイ ンストールされます。

QRT を使用してユーザの Cisco Unified IP Phone を設定できます。そのように設定した場合、ユーザ は【品質】ソフトキーを押して、電話機のコールに関する問題を報告できます。このソフトキーは、 Cisco Unified IP Phone が「接続時」、「接続時(会議打診)」、「接続時(転送打診)」、または「オン フック」の状態のときにだけ使用できます。

ユーザが【品質】ソフトキーを押すと、問題カテゴリのリストが表示されます。ユーザが該当する 問題カテゴリを選択すると、このフィードバックが XML ファイルに記録されます。実際にログに 記録される情報は、ユーザの選択と、宛先デバイスが Cisco Unified IP Phone かどうかによって異な ります。

QRT の使用方法の詳細については、『Cisco Unified Communications Manager 機能およびサービス ガ イド』を参照してください。

# コールの音声品質のモニタリング

ネットワーク内で送受信されるコールの音声品質を測定するために、Cisco Unified IP Phone では、 次の秘匿イベントに基づいた統計メトリックを使用します。DSP は、音声パケット ストリーム内で フレーム損失の部分をマスクするために、秘匿フレームを処理します。

- 秘匿率のメトリック:音声フレームの総数に対する秘匿フレームの比率を示します。間隔秘匿 率は、3秒ごとに計算されます。
- 秘匿された秒数のメトリック:損失フレームが原因で DSP が秘匿フレームを処理する場合の処理秒数を示します。厳密な「秘匿された秒数」は、DSP が5%を超える秘匿フレームを処理する場合の秒数です。
- MOS-LQK のメトリック:数値のスコアを使用して、相対的な音声の Listening Quality (LQK; リスニング品質)を推定します。Cisco Unified IP Phone は、先行する 8 秒間でフレーム損失が 原因で発生した音声秘匿イベントに基づいて、LQK ベースの Mean Opinion Score (MOS; 平均 オピニオン評点)を算出します。また、この計算にはコーデック タイプやフレーム サイズな どの知覚的な重み係数も含まれます。

MOS LQK スコアは、シスコ独自の Cisco Voice Transmission Quality (CVTQ) アルゴリズムの 指標によって生成されます。MOS LQK バージョン番号によっては、このスコアは International Telecommunications Union (ITU; 国際電気通信連合)標準 P.564 に準拠している場合があります。 この標準は、実際のネットワーク障害の観測結果に基づいて LQK スコアを予測するための評 価方法とパフォーマンス精度目標を定義しています。

(注)

秘匿率と秘匿秒数は、フレーム損失に基づいた主要な測定値です。一方、MOS LQK スコアは、LQK を5(優良)から1(不良)で評価し、「人間の判断」によって同じ情報を測定した値です。

MOS LQK は、受信した音声信号の明瞭さや音質に関係します。通話の品質スコア(G.107 などの MOS CQ)には、会話の自然な流れを妨げる遅延などの障害要因が含まれます。

音声品質メトリックには、Cisco Unified IP Phone から [コールの統計] 画面を使用してアクセスで きます (P.7-12の「コールの統計画面」を参照)。また、[ストリームの統計] を使用してリモート でアクセスすることもできます (「Cisco Unified IP Phone のリモート モニタ」の章を参照)。

### 音声品質メトリックの使用

音声品質をモニタするためのメトリックを使用するには、パケット損失がない正常な状態での通常のスコアを記録しておき、比較のためのベースラインとしてメトリックを使用します。

メトリックをランダムに変更し、大幅な変化が生じるかどうかを見分けることが重要です。大幅な 変化とは、30秒以上継続したコールで、0.2 MOS 以上の変化があった場合を指しています。秘匿率 の変化とは、3%を超えるフレーム損失を示します。

MOS LQK スコアは、Cisco Unified IP Phone が使用するコーデックによって異なります。以下のコー デックは、フレーム損失がない正常な状態で、次に示す最大 MOS LQK スコアを提供します。

- G.711は4.5
- G0.722 は 4.5
- G.728/iLBC は 3.9
- G.729 A /AB は 3.8

(注)

- ITU ではワイドバンドに対する技術拡張が定義されていないため、CVTQ はワイドバンド(7kHz)の音声コーデックをサポートしません。したがって、基本的な品質モニタリングを許可する G.722 コールについては、MOS スコアを報告しないということではなく、G.711パフォーマンスに対応する MOS スコアが報告されます。
  - CVTQ を使用してワイドバンド コールに関する G.711 スケール MOS スコアを報告することにより、基本的な品質分類を適正 / 通常または不良 / 異常として示すことができます。高いスコア(約 4.5)のコールは高品質 / 低パケット損失を示し、低いスコア(約 3.5)は低品質 / 高パケット損失を示します。
  - MOS とは異なり、秘匿率および秘匿された秒数のメトリックは有効なままであり、ワイドバン ドコールおよびナローバンドコールの両方に使用できます。

秘匿率がゼロの場合は、IP ネットワークが損失なく時間どおりにフレームやパケットを配信していることを示しています。

# トラブルシューティングのヒント

メトリックに大幅な変化が継続的に見られた場合は、表 9-5 の一般的なトラブルシューティング情報を使用してください。

| メトリックの変化                   | 状態                                                                                 |
|----------------------------|------------------------------------------------------------------------------------|
| MOS LQK スコアが大幅             | パケット損失または高いジッタによるネットワーク障害。                                                         |
| に減少した                      | • 平均 MOS LQK の減少は、広範にわたる一様な障害を示している<br>場合があります。                                    |
|                            | • 個々の MOS LQK の減少は、突発的な障害を示します。                                                    |
|                            | 秘匿率と秘匿秒数を照合して、パケット損失やジッタの兆候を検出し<br>てください。                                          |
| MOS LQK スコアが大幅<br>に減少した    | <ul> <li>電話機が、想定したコーデック(RxType および TxType)とは異なるコーデックを使用していないかどうかを確認します。</li> </ul> |
|                            | <ul> <li>ファームウェアのアップグレード後に、MOS LQK のバージョンが<br/>変更されていないかどうかを確認します。</li> </ul>      |
| 秘匿率と秘匿秒数が大幅<br>に増加した       | <ul> <li>パケット損失または高いジッタによるネットワーク障害。</li> </ul>                                     |
| 秘匿率はほとんどゼロで<br>あるが、音声品質が悪い | <ul> <li>         ・ 音声チャネルのノイズや歪み(エコーレベルやオーディオレベル<br/>など)。     </li> </ul>         |
|                            | <ul> <li>複数のエンコード/デコードが使用されているタンデムコール(携帯電話ネットワークやテレホンカードネットワークへのコールなど)。</li> </ul> |
|                            | <ul> <li>スピーカフォン、ハンドフリー携帯電話、またはワイヤレス ヘッ<br/>ドセットなどから発生する音響問題。</li> </ul>           |
|                            | 送信パケット (TxCnt) と受信パケット (RxCnt) のカウンタをチェッ<br>クし、音声パケットが流れていることを確認します。               |

#### 表 9-5 音声品質メトリックの変化

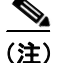

音声品質メトリックでは、ノイズや歪みなどは考慮されません。フレーム損失だけが考慮されます。

# 詳細なトラブルシューティング情報の入手先

Cisco Unified IP Phone のトラブルシューティングについてさらに疑問がある場合は、Cisco.com のい くつかの Web サイトで詳細な情報を得ることができます。アクセス レベルに対応するサイトから 選択してください。

- Cisco Unified IP Phone のトラブルシューティング情報のリソース: http://www.cisco.com/en/US/products/hw/phones/ps379/tsd\_products\_support\_series\_home.html
- シスコの製品およびサービス(技術サポートおよびマニュアル): http://www.cisco.com/en/US/products/sw/voicesw/tsd\_products\_support\_category\_home.html

# Cisco Unified IP Phone のクリーニング

Cisco Unified IP Phone をクリーニングするには、柔らかい乾いた布で電話機とタッチスクリーンを 拭きます。液体や粉末を直接電話機に付けないでください。すべての非耐候性の電子機器と同様に、 液体や粉末はコンポーネントを損傷し、障害を引き起こすことがあります。

タッチスクリーンをクリーニングする際は、布で拭いているときに誤って機能を選択しないよう に、事前にタッチスクリーンを無効にします。触れても反応しないようにタッチスクリーンを無効 にするには、ディスプレイボタンを1秒以上押し続けます。電話機に [タッチスクリーンが無効で す] と表示され、ディスプレイボタンが緑色に点滅します。

1 分後、タッチスクリーンは自動的に有効に戻ります。その前にタッチスクリーンを有効に戻すに は、点滅しているディスプレイボタンを1 秒以上押し続けます。電話機に [タッチスクリーンは有 効です] と表示されます。